Windows 上安装驱动,点击安装,下一步即可,也有一种情况就是有安装其他音频 驱动,不兼容的,先行卸载其他驱动,在安装 iFi 驱动。

更新 micro iDSD 固件的说明

- 1. 确保您拥有最新的 iFi Windows 驱动程序(v2.20 或更高版本)
- 2. 已下载好需要更新固件
- 3. 将设备连接到的的 Windows 计算机

### 第1步:运行升级程序

- 1. 双击"idsdv406.bin"是不可能的(它不会自动运行)。
- 找到文件: C:\Program Files\iFi\USB\_HD\_Audio\_Driver
   (C: Program FilesiFiUSB\_HD\_Audio\_DriveriFiHDUSBAudio\_dfuapp.exe)

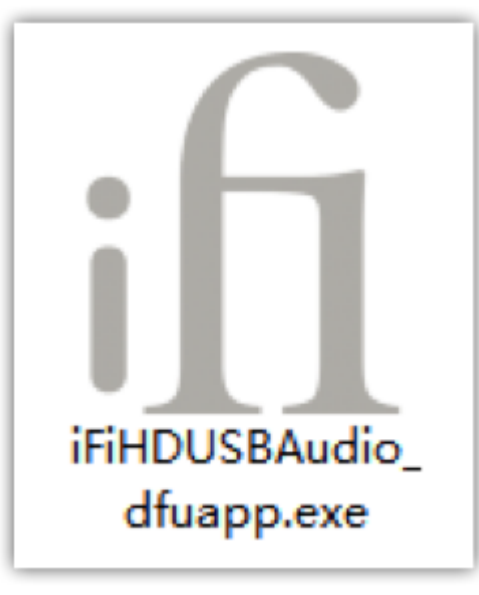

| Downloads     | Name                          | Date modified      | Type               | Size   | <b>IFIHDUSBA</b>                        | udio_dfuapp.exe                                   |   |
|---------------|-------------------------------|--------------------|--------------------|--------|-----------------------------------------|---------------------------------------------------|---|
| > 💭 Dropbox   | 2 custom.ini                  | 4/25/2014 8:08 PM  | Configuration sett | 1 KB   | Application                             |                                                   |   |
| P P Favorites | iFiHDUSBAudio.cat             | 4/25/2014 10:15 PM | Security Catalog   | 11 KB  | 0                                       |                                                   |   |
| Links         | iFiHDUS8Audio.inf             | 4/25/2014 8:18 PM  | Setup Information  | 7 KB   |                                         |                                                   |   |
| Music         | if iFiHDUSBAudio_cpl.exe      | 2/24/2014 8:55 PM  | Application        | 344 KB | :                                       |                                                   |   |
| Pictures      | IFIHDUS8Audio_cpl.aml         | 4/25/2014 11:01 PM | XML Document       | 16 KB  |                                         |                                                   |   |
| Saved Games   | ifi iFiHDUS8Audio_dfuapp.exe  | 2/24/2014 8:55 PM  | Application        | 268 KB |                                         |                                                   |   |
| Searches      | G IEIHOUKRAudio diuppico      | 12/11/2013 6:28 PM | ICO File           | 42 KB  | Date modified:                          | 2/24/2014 8:55 PM                                 |   |
| Videos        | iFiHDUS8Audio_dfuapp.aml      | 4/25/2014 8:11 PM  | XML Document       | 12 KB  | Size:<br>Date created:<br>Availability: | 268 KB<br>5/18/2014 11:12 AM<br>Available offline |   |
| This PC       | iFiHDUS8Audio_x64.sys         | 2/24/2014 8:53 PM  | System file        | 248 KB |                                         |                                                   | A |
| Desktop       | iFiHDUS8Audioapi.dll          | 2/24/2014 8:54 PM  | Application extens | 188 KB |                                         |                                                   |   |
| Documents     | iFiHDUS8Audioasio.dll         | 2/24/2014 8:54 PM  | Application extens | 168 KB |                                         |                                                   |   |
| Downloads     | iFiHDUSBAudioasio_x64.dll     | 2/24/2014 8:54 PM  | Application extens | 214 KB |                                         |                                                   |   |
| ICloud Photos | iFiHDUS8Audioks.cat           | 4/25/2014 10:15 PM | Security Catalog   | 11 KB  |                                         |                                                   |   |
| Music         | iFiHDUS8Audioks.inf           | 4/25/2014 8:18 PM  | Setup Information  | 8 KB   |                                         |                                                   |   |
| P Fictures    | iFiHDUSBAudioks_x64.sys       | 2/24/2014 8:54 PM  | System file        | 45 KB  |                                         |                                                   |   |
| Videos        | 💌 setup.bmp                   | 12/11/2013 4:31 PM | BMP File           | 151 KB |                                         |                                                   |   |
|               | <ul> <li>setup.ini</li> </ul> | 4/25/2014 8:20 PM  | Configuration sett | 2 KB   |                                         |                                                   |   |
| Ubraries      | 😨 uninstalLexe                | 5/18/2014 11:12 AM | Application        | 524 KB |                                         |                                                   |   |
| Vetwork       |                               |                    |                    |        |                                         |                                                   |   |
| Control Panel |                               |                    |                    |        |                                         |                                                   |   |

# 第2步:加载固件文件

|--|

| Manufacturer:              | iFi (by AMR)                                     |       |
|----------------------------|--------------------------------------------------|-------|
| Product:                   | iFi (by AMR) HD USB Audio                        |       |
| /ID/PID:                   | 0x20B1/0x3008                                    |       |
| Serial number:             |                                                  |       |
| Current Firmware:          | v4.04                                            |       |
| mmware                     |                                                  | •     |
| C:\Users\Computer Audio\Do | ocuments/iFi/WPD/micro iDSD/Firmware/idsdv4.06.t | nwse. |
|                            |                                                  |       |
| Joorade                    |                                                  |       |
|                            |                                                  |       |
| Device opened.             |                                                  | 1     |
| Ready for firmware update. |                                                  |       |
|                            |                                                  |       |
|                            |                                                  | ~     |
|                            |                                                  |       |
|                            |                                                  | Start |

# 第3步:升级固件 单击"开始"升级固件。

| Device                                      |                                                     |        |
|---------------------------------------------|-----------------------------------------------------|--------|
| Manufacturer:                               | iFi (by AMR)                                        |        |
| Product:                                    | iFi (by AMR) HD USB Audio                           |        |
| VID/PID:                                    | 0x20B1/0x3008                                       |        |
| Serial number:                              |                                                     |        |
| Current Firmware:                           | v4.06                                               |        |
| Firmware                                    |                                                     |        |
| C:\Users\Computer Audio\Do                  | ocuments\/Fi\WPD\/micro iDSD\/Firmware\/idsdv4.06.t | Browse |
| Entering upgrade mode<br>Upgrading firmware |                                                     | ^      |
| Firmware upgrade finished s                 | uccessfully.                                        |        |
|                                             |                                                     | ~      |
|                                             |                                                     | Start  |
|                                             |                                                     |        |
|                                             |                                                     |        |

完成后, 它会说"Firmware upgrade finished successfully"。

升级后,请从计算机上拔下 micro iDSD,并在首次使用前完全关闭 micro iDSD。

#### Mac OS 上更新固件的说明

- 1. 下载的 MacOS 的固件更新程序
- 2. 双击磁盘映像进行安装
- 3. 双击固件更新程序
- 4. 如果您收到一条消息,表明程序已被阻止运行,请使用选项或 alt +单击程序获 取菜单并选择"打开",然后您可以选择取消阻止程序
- 5. 在固件更新程序运行时,请不要关闭的 Mac 或断开 iFi 设备与苹果的连接。根据您的系统速度,它最多应在几分钟内完成。
- 6. 成功更新 IFI 设备后,您将在屏幕上看到以下消息:

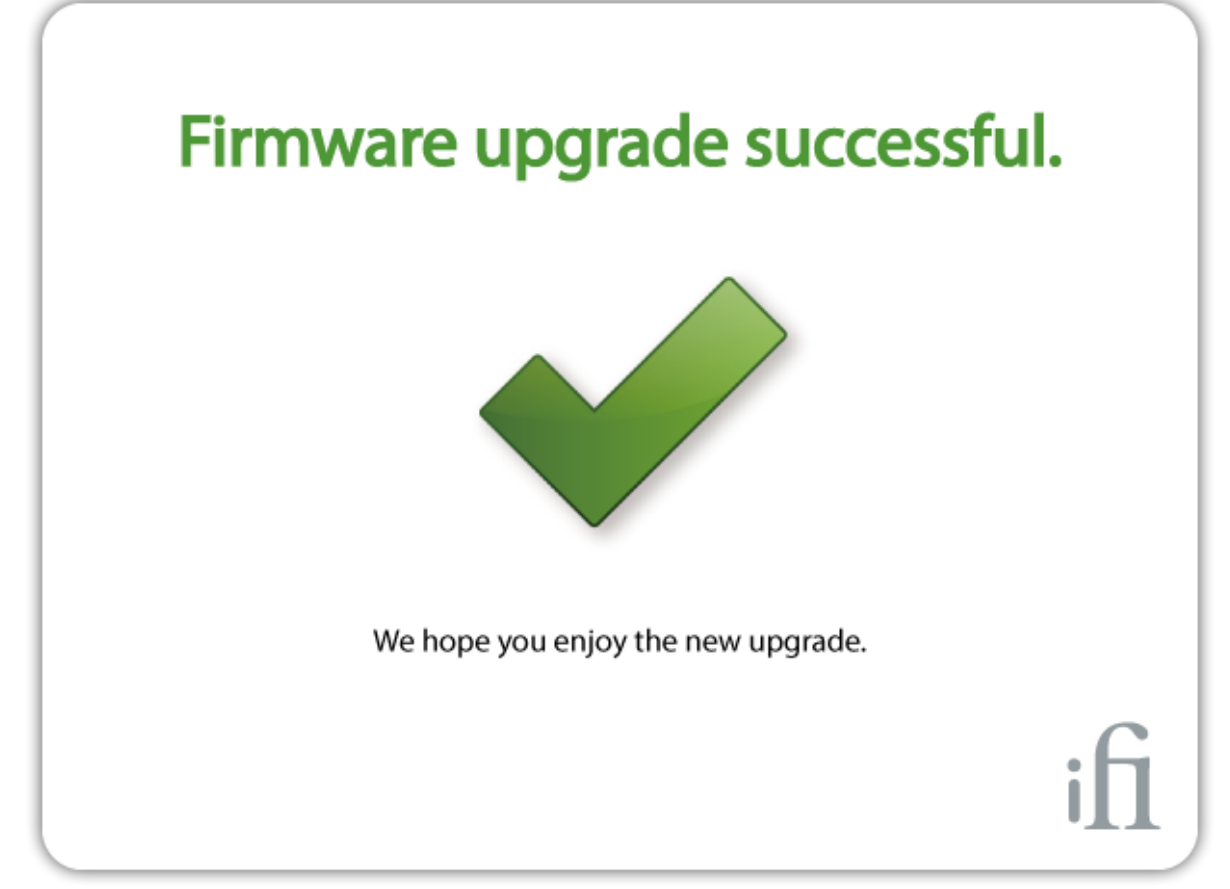

7. 如果由于某种原因固件更新不成功,您将看到:在这种情况下,请检查所有连接,确保您的 iFi USB 音频设备已连接到 Mac 并被识别为声音设备。确保您当前没有通过 iFi USB 音频设备播放音乐或其他声音。请再试一次。如果错误仍

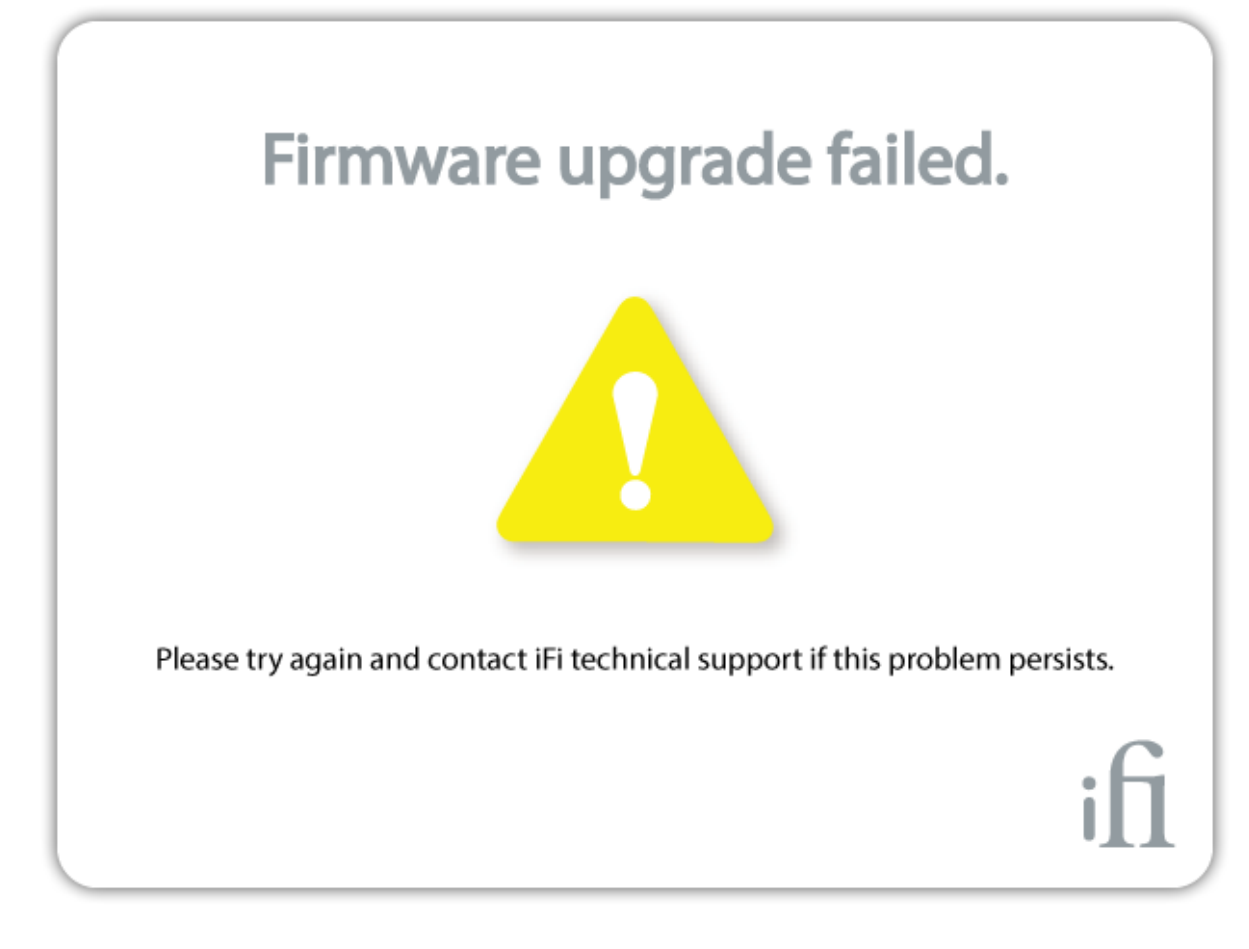

## 附录

如何在 Mac OSX 上检查 iFi 产品的固件版本?

- 1. 单击系统栏上的苹果图标
- 2. 选择"关于此的 Mac 的"
- 3. 单击"**系统报告"**按钮
- 4. 在"硬件"下找到"USB"并选择它
- 5. 找到"iFi (by AMR) HD+USB Audio"并选择它
- 6. 看看"版本".

注意:在某些计算机上,需要执行两次升级过程才能使升级成功第一次运行后,固件版本可能仍然报告它具有原始版本,在这种情况下,再次按"开始"执行另一次升级,固件版本应正确升级到 V4.06。有时它只需要两次尝试)

如果您有任何其他问题,请在此处打开支持票:<u>http://www.ifi-</u>audio.cn/support。